#### 一、系統登入

#### 輸入網址: http://info.ais.tku.edu.tw/tasadm/login.aspx

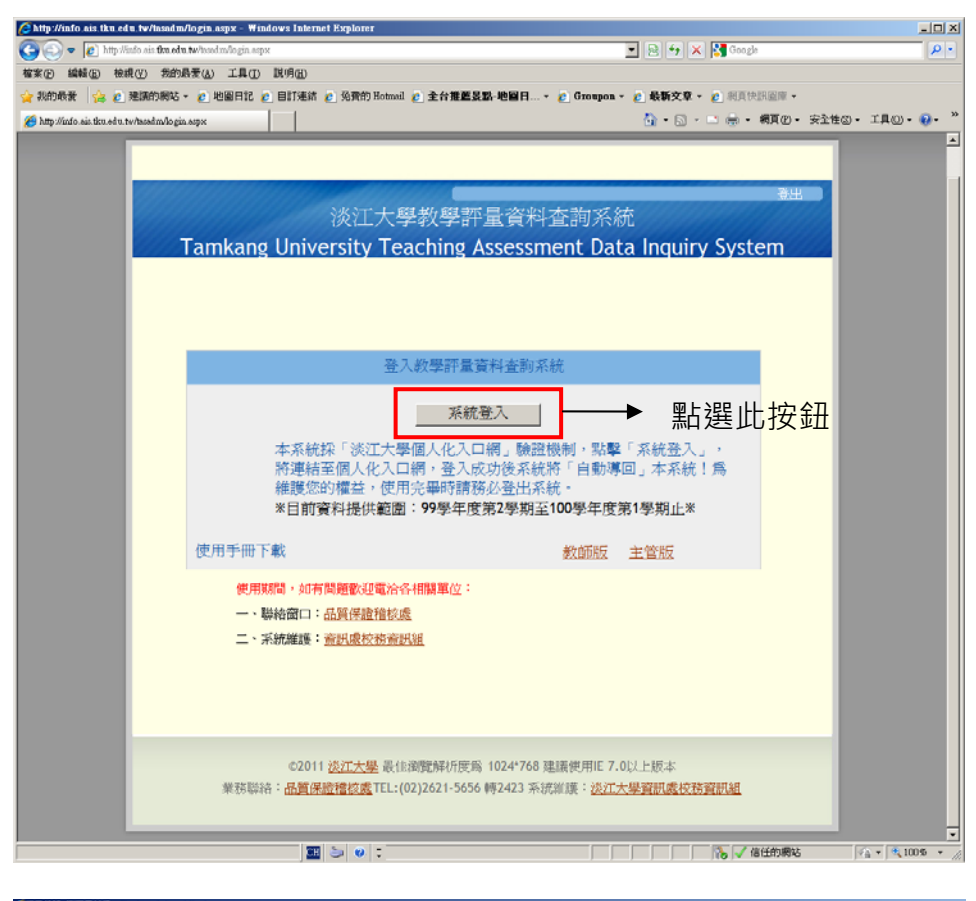

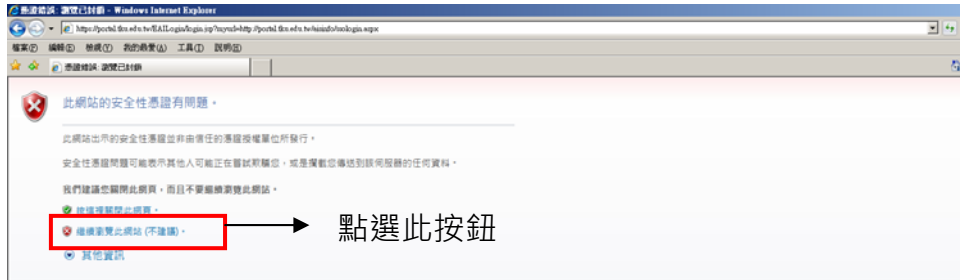

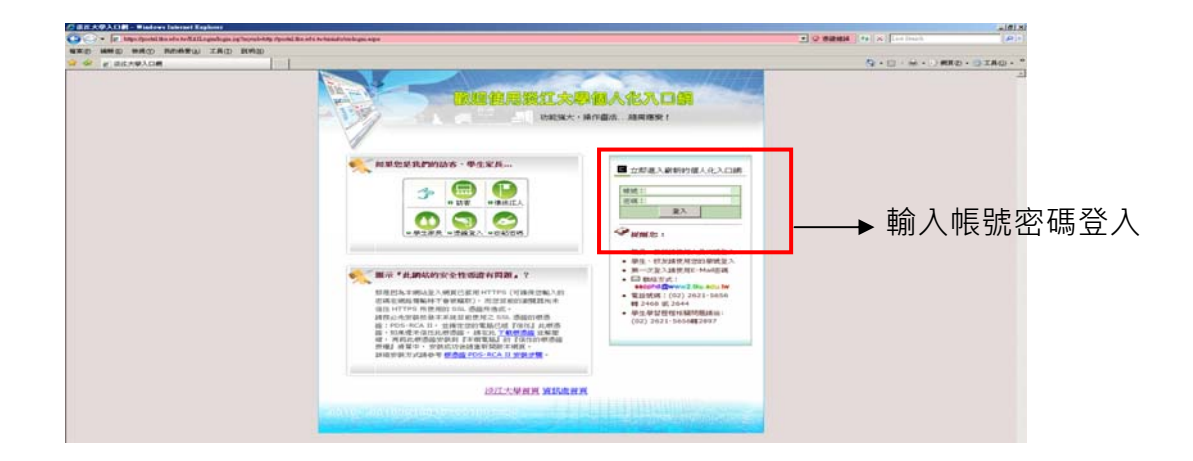

## 二、系統操作介面簡介

### 1、教師個人結果查詢(預設進入此畫面)

| 🥟 http://portal.tku.edu.tw/aisinfo/tasedm/uadm/tasxi0020.aspx - Windows Internet Explorer                                                                    |               |
|----------------------------------------------------------------------------------------------------|---------------|
| 🚱 🕤 🗢 🔞 http://portal.tku.edu.tw/aisinfo/tasadm/uadm/tasxi0020.aspx 💽 🗟 🍫 🗙 🔀 Google                                                                         | <b>₽</b> -    |
| 檔案(F) 編輯(E) 檢視(Y) 我的最愛(A) 工具(T) 説明(H)                                                                                                    |               |
| 🖕 我的最愛 🖙 😕 建議的網站 🗸 🙋 地圖日記 🔌 自訂連結 🏉 免費的 Hotmail 🙋 全台推重复點-地圖日 🛪 💋 Groupon 🗸 💋 最新文章 🗸                                                                           | >>            |
| 😵 http://portal.tku.edu.tw/aisinfo/tasadm/uadm/tasxi0020.a 👔 ▼ 🗟 ▼ 🖃 🖶 ▼ 網頁 🕑 ▼ 安全性 🖾 ▼ 工具 🤅                                                                 | • • • • • • • |
|                                                                                                    | -             |
|                                                                                                    |               |
|                                                                                                    |               |
| 登出                                                                                                    |               |
| ※江大嶨教嶨評量資料查詢系統                                                                                                    |               |
| ババノイ字 秋字 町 主 夏 竹 旦 門 水(M)<br>Tamkang University Teaching Accessment Data Inguin (System                                                                      |               |
| a ramkang University reaching Assessment Data Inquiry System                                                                                                 |               |
| ●                                                                                                    |               |
|                                                                                                    |               |
|                                                                                                    |               |
| <b>这一一百、八八八之即</b>                                                                                                    |               |
| <u>學年 學期 科目名稱 開課 學生</u> 平均數 平均數 平均數 平均數 平均數 平均數 平均數 平均數 平均數 平均數                                                                                              |               |
| 99         2         資電一線專班A         22         40.91         5.94/0.23         5.92/0.28         5.89/0.31         5.78/0.47         5.88/0.34         重化文字 |               |
| 99 2 資識認識認識的 資管一碩士班A 36 47.22 5.98/0.13 5.79/0.41 5.85/0.36 5.84/0.36 5.87/0.34 <u>量化文字</u>                                                                  |               |
|                                                                                                    |               |
|                                                                                                    |               |
| ※為維護您的權益,使用完畢時請務必登出系統※                                                                                                    |               |
| <b>↓</b>                                                                                                    |               |
| 欄位標題名稱有底線可                                                                                                    |               |
|                                                                                                    |               |
| 里利孙庁(迦垣/迦鸠)                                                                                                    |               |
|                                                                                                    |               |
|                                                                                                    |               |
|                                                                                                    |               |
|                                                                                                    | _             |
| ©2011 淡江大學 最佳瀏覽解析度為 1024*768 建議使用IE 7.0以上版本                                                                                                    |               |
| 業務聯絡:品質保證稽核處TEL:(02)2621-5656 轉2423 系統維護:淡江大學資訊處校務資訊組                                                                                                    |               |
|                                                                                                    |               |
|                                                                                                    | -             |
| 」」」」」」」」」」】161±的網路  ≪ <u>A</u> ▼] *                                                                                                    | <100% ▼ //.   |

(1)按下「量化」會出現此視窗可下載教師個人 (2)按下「文字」會出現此視窗可下載文字意見 報表

| 检案下载                                                                       | <b>检</b> 案下载                                                                       |
|----------------------------------------------------------------------------|------------------------------------------------------------------------------------|
| 是否要開 <b>啓或儲存這個檔案</b> ?                                                     | 是否要閱啓或儲存這個檔案?                                                                      |
| - 名稱: Cos8678_ pdf<br>- 類型: Adobe Acrobat Document<br>従: localhost         | 名稱: Cos8678.00000000000000000000000000000000000                                    |
| 開啓舊檔(○) 儲存(○) 以消 取消                                                        | 開啓舊檔(①) 儲存(③) 版消                                                                   |
| 雖然來自網際網路的檔案可能是有用的,但是某些檔案有可<br>能會傷害您的電腦。如果您不信任其來源,諸不要開啓或儲<br>存這個檔案。有什麼樣的風險? | 雖然來自網際網路的檔案可能是有用的,但是某些檔案有可<br>能會傷害您的電腦。如果您不信任其來源,諸不要開啓或儲<br>存這個檔案。 <u>有什麼樣的風險?</u> |

#### 2、單位教師結果查詢

| Attp://portal.tku.edu.tw/aisinfo/tasadm/uadm/tasxi0020.aspx - Windows Internet Explorer                 |                                       |
|----------------------------------------------------------------------------------------------------|---------------------------------------|
| 😋 🕘 🗢 🚫 http://portal.tku.edu.tw/aisinfo/tasadm/uadm/tasxi0020.aspx 🔄 💽 🚱 🎸 🗶 🛂 Google                  |                                       |
|                                                                                                    |                                       |
|                                                                                                    | 支新文草 ▼<br>▶ (1) - ブ目(0) - (0) - ※     |
| White://portal.tku.edu.tw/aismto/tasadm/uadm/tasxdUU2U.a                                                |                                       |
|                                                                                                    |                                       |
|                                                                                                    |                                       |
|                                                                                                    |                                       |
| ※江大阕教阕河景咨料杏洵亥嫉                                                                                          |                                       |
| 次几八字教学計里頁科旦內系統<br>Tamkang University Teaching Accordment Data Inguin (S                                 | Victor                                |
| Tamkang University reaching Assessment Data Inquiry s                                                   | ystem                                 |
|                                                                                                    |                                       |
| <u>教師個人結果資調</u><br>容料範圍・99 ▼ 第2學期 ▼ 2 2 第 2 第 2 第 2 第 2 第 2 第 2 第 3 第 2 第 3 第 2 第 3 第 2 第 3 第 2 第 3 第 3 |                                       |
| 使用者: x x x 老師                                                                                           |                                       |
| 事業態度 教學方法 教學內容 學習效果 教學總<br>問題 興力 亚拉動 亚拉動 亚拉動 亚拉動                                                        | ታ                                     |
| <u> 単年 學期 科目名稱 明確於 予王 回收率</u> 標準差 標準差 標準差 標準差 標準差                                                       | 下载                                    |
| 99 2<br>99 2<br>校共通(日)A 258 45.35 5.72/0.51 5.50/0.66 5.52/0.67 5.52/0.65 5.56/0                        | .97 <u>車16 文字</u><br>.63 <u>量化 文字</u> |
| 99 2 2 資管一碩士班A 6 66.67 5.94/ 0.24 5.60/ 0.58 5.69/ 0.46 5.58/ 0.64 5.70/ 0                              | .53 <u>量化 文字</u>                      |
|                                                                                                    |                                       |
| *曾維羅你的權子,使用字畢時請務以登中玄緣*                                                                                  |                                       |
|                                                                                                    |                                       |
| 1000000000000000000000000000000000000                                                                   |                                       |
| 具体的 一种 前进 化合体 的 一种 前进 化单位 一种 前进 化单位 一种 前进 电子 一种 前进 电子的                                                  |                                       |
| 我叫和木旦 <b>问</b>                                                                                          |                                       |
|                                                                                                    |                                       |
|                                                                                                    |                                       |
|                                                                                                    |                                       |
|                                                                                                    |                                       |
| ©2011 <u>淡江大學</u> 最佳瀏覽解析度為 1024*768 建議便用IE 7.0以上版本                                                      |                                       |
| 来初哪稻· <u>四貝休配偕牧贩</u> IEL:(02)2021-3030 鸭2423 永孤雁霞· <u>仪江入学頁訊處</u> 攸務頁訊組                                 |                                       |
|                                                                                                    | <b>.</b>                              |
| http://portal.tku.edu.tw/aisinfo/tasadm/uadm/tasxi0030.aspx 🛛 💦 🗸 信任的網站                                 | 🖌 🖓 🕶 🔍 100 % 👻 🎢                     |

| <ul> <li>              Augure 10 and a data data data data data data dat</li></ul>                                                                                                    | 🌈 http://portal.tku.edu.tw/aisinfo/tasadm/uadm/tasxi0030.aspx - Windows Internet Explorer                                                                                                    |                                  |
|----------------------------------------------------------------------------------------------------|----------------------------------------------------------------------------------------------------|----------------------------------|
| <ul> <li>● 建築管 建筑管 建筑管 建筑管 建设管 建设 重度 取得管</li> <li>● 和助学校 ● 建筑的 建设建设 重度 取得的 法公共 ● 在 和 和 和 和 和 和 和 和 和 和 和 和 和 和 和 和 和 和</li></ul>                                                                                                    | 😋 🔄 🗢 🔯 http://portal.tku.edu.tw/aisinfo/tasadm/uadm/tasxi0030.aspx 🔄 💽 🚱 🎸 🔀 Google                                                                                                    |                                  |
| <ul> <li>         ● Шайна © Шайна © Шайна © Шилай © Цинала © Цинала © Цинала © Шилай © Шилай</li></ul> |                                                                                                    |                                  |
| 文田       文田         次江大學教學評量資料查詢系統         Tamkang University Teaching Assessment Data Inquiry System         「夏料範囲:       「夏料草田         「夏料範囲:       「夏料草田         「夏料草田       「夏平草里」         「夏和草田       「夏和草田         「夏秋草田       「夏和草田」         「夏秋草田       「夏和草田」         「夏秋草田       「夏二日         「夏秋草田       「夏二日         「夏秋草田       「夏二日         「夏秋草田       「夏秋草田」         「夏和草田」       「夏二日         「夏和草田」       「夏二日         「夏和草田」       」         「夏和草田」       」         「夏和草田」       」         「夏和草田」       」         「夏和草田」       」         「夏和草田」       」         「夏和草田」       」         「夏和草田」       」         「夏和草田」       」         「夏和草田」       」         「夏田 夏田」       」         「夏田 夏田」       」         「夏田 夏田」       」         「夏田 夏田」       」         「夏田 夏田」       」         「夏田 夏田」       」         「夏田 夏田」       」         「夏田 夏田」       」         「夏田 夏田 夏田」       」 <td></td> <td>• · ·</td>                                                                                                    |                                                                                                    | • · ·                            |
|                                                                                                    | ● トラ・・・・●・●用の・●用の・● 安全日の・エスの・             ● トラ・・・●・●用の・●用の・● 安全日の・エスの・             ● トラ・・・●・●用の・●用の・● 安全日の・エスの・             ● トラ・・●・●用の・●用の・● 安全日の・エスの・             ● トラ・・●・●●・●用の・●用の・● 安全日の・エスの・             ● トラ・・●・●●・●用の・●用の・● 安全日の・エスの・             ● トラ・●●・●用の・●用の・● 安全日の・エスの・                 ● トラ・●●・●用の・●用の・● 安全日の・エスの・             ● Content of Particity             ● ● ● ● ● ● ● ● ● ● ● ● ● ● ● ● ● ● ● | <ul> <li>→</li> <li>→</li> </ul> |

| 🖉 http | tp://portal.tku.edu.tw/aisinfo/tasadm/uadm/tasxi0030.aspx - Windows Internet Explorer                |                                       |
|--------|----------------------------------------------------------------------------------------------------|---------------------------------------|
| G      | 🕞 🗢 🚫 http://portal tku.edu.tw/aisinfo/tasadm/uadm/tasxi0030.aspx 🔄 💽 🧐 🍫 🗙 🚼 Google                 | <b>₽</b> -                            |
| 檔案(    | ④ 編輯(E) 檢視(Y) 我的最愛(A) 工具(I) 説明(B)                                                                    |                                       |
| ☆ 我□   | 城的最愛   🍰 🙆 建議的網站 🗸 🙆 地圖日記 🙋 自訂連結 🙋 発費的 Hotmail 💋 全台推 蘆 晏點-地圖日 🖌 🦉 Groupon 🗸 🖉 最新文章 🗸                 | ~ ~ ~ ~                               |
| 🚫 ht   | uttp://portal.tku.edu.tw/aisinfo/tasadm/uadm/tasxi0030.a 🛛 👘 🔹 🔊 🗸 🖾 🔹 🔊 🗸 細頁 🕑 🔹 安全性 🖏 🗸 ゴ          | 具() • ? • "                           |
|        |                                                                                                    |                                       |
| 17     |                                                                                                    |                                       |
|        |                                                                                                    |                                       |
|        |                                                                                                    |                                       |
|        | ※ ※ ※ ※   ※ )                                                                                        |                                       |
|        | Tamkang University Teaching Assessment Data Inquiry Syste                                            | m                                     |
|        |                                                                                                    | - 88                                  |
|        |                                                                                                    |                                       |
|        |                                                                                                    | - 111                                 |
|        |                                                                                                    | a III                                 |
|        | <u>教師  </u>   姓名 豊臣 <u>職稲</u> <u>科目名稲</u> 教学計重 下載<br>  <u>代</u> 號 <u>兼任</u> <u>職稲</u> <u>科目名稲</u> 資料 |                                       |
|        |                                                                                                    |                                       |
|        |                                                                                                    |                                       |
|        | 専助理教授         明細         量化統計         文字敍述                                                           |                                       |
|        |                                                                                                    | ·                                     |
|        | ↓                                                                                                    |                                       |
|        | *為維護您的權益,使用完畢時請務必登出系統*                                                                               |                                       |
|        | 欄位標題名稱有底線可開始的人類的人類的人類的人類的人類的人類的人類的人類的人類的人類的人類的人類的人類的                                                 |                                       |
|        | 重新排序(遞增/遞減) 人評量明細 個人報表 文字意見                                                                          |                                       |
|        |                                                                                                    |                                       |
|        |                                                                                                    |                                       |
|        |                                                                                                    |                                       |
|        |                                                                                                    |                                       |
|        | ©2011 淡江大學 是住瀏覽解析度質 1024*768 建議使用F 7 0以上版大                                                           |                                       |
|        |                                                                                                    |                                       |
|        |                                                                                                    |                                       |
|        |                                                                                                    | ▼<br>100/*                            |
|        |                                                                                                    | · · · · · · · · · · · · · · · · · · · |

# 按下「明細」會出現此教師所有科目之教學評量資料

| 🖉 http :// | localhost | t:1956/Tas     | Adm/uadm/ta     | sxi0030.aspx - ₩     | ndows Internet  | Explorer        |                    |                              |        |                      |        |                                         |                  |
|------------|-----------|----------------|-----------------|----------------------|-----------------|-----------------|--------------------|------------------------------|--------|----------------------|--------|-----------------------------------------|------------------|
| $\Theta$   | ) - 🙋     | http://localho | ost:1956/TasAdı | m/uadm/tasxi0030.asp | x               |                 |                    |                              |        |                      |        | 🕈 🗙 Live Search                         | <b>₽</b> •       |
| 檔案①        | 編輯(E)     | 檢視(♡)          | 我的最愛(A          | ) 工具( <u>T</u> ) 說明  | H)              |                 |                    |                              |        |                      |        |                                         |                  |
| 🔶 🏟        | 🏉 http    | ://localhost:1 | 956/TasAdm/u    | adm/tasxi0030.aspx   |                 |                 |                    |                              |        |                      |        | 🟠 🔹 🗟 🔹 🖶 🔹 🔂 網頁                        | e) • 🎯 工具(0) • 🎽 |
|            |           |                |                 |                      |                 |                 |                    |                              |        |                      |        |                                         | <u> </u>         |
|            |           |                |                 |                      |                 |                 |                    |                              |        |                      |        |                                         |                  |
|            |           |                |                 |                      |                 |                 |                    |                              |        |                      |        |                                         |                  |
|            |           |                |                 |                      |                 |                 |                    |                              |        |                      |        | ×                                       |                  |
|            |           |                |                 |                      |                 | 老師              | i 教學               | 評量資料                         | 科      |                      |        | /                                       |                  |
|            |           | 學年             | 三學期 科目          | 名稱                   | 開課班級            | 學生 回            | 牧率 専業              | 態度 教學方                       | 法言     | 教學內                  | 容粤     | 國效果 教學總分                                |                  |
|            |           | 99             | 2               |                      | 未來學學門A          | 82 76.          | 83 5.16            | / <mark>0.84</mark> 5.10 / ( | 0.82 5 | 5.01/                | 0.83 5 | .02 / 0.81 5.07 / 0.83                  |                  |
|            |           | 99             | 2               |                      | 未來學學門A          | 116 68.         | 97 5.15            | / 0.75 5.02 / (              | 0.82 5 | 5.02 /               | 0.79 4 | .91 / 0.84 5.02 / 0.81                  |                  |
|            |           | 99             | 2               |                      | 旅遊──A<br>旅游二A   | 72 75.<br>11 86 | 00 5.18<br>36 5 24 | / 0.69 5.03 / (              | 0.775  | 5.07 / (<br>5.23 / ( | 0.744  | .97 / 0.77 5.06 / 0.75                  |                  |
|            |           | 55             | - 0000000       |                      | ()=(3 <u>22</u> | 44 00.          | 00 0.24            |                              | 0.07 0 | 1.201                | 0.00 0 |                                         |                  |
|            |           |                |                 |                      |                 | _               |                    | •                            |        |                      |        | ↓                                       |                  |
|            |           |                |                 |                      |                 | 7               | F均數                | 標準君                          | É      |                      |        | 關閉視窗                                    |                  |
|            |           |                |                 |                      |                 |                 |                    |                              |        |                      |        |                                         |                  |
|            |           |                |                 |                      |                 |                 |                    |                              |        |                      |        |                                         |                  |
|            |           |                |                 |                      |                 |                 |                    |                              |        |                      |        |                                         |                  |
|            |           |                |                 |                      |                 |                 |                    |                              |        |                      |        |                                         |                  |
|            |           |                |                 |                      |                 |                 |                    |                              |        |                      |        |                                         |                  |
|            |           |                |                 |                      |                 |                 |                    |                              |        |                      |        |                                         |                  |
|            |           |                |                 |                      |                 |                 |                    |                              |        |                      |        |                                         |                  |
|            |           |                |                 |                      |                 |                 |                    |                              |        |                      |        |                                         |                  |
|            |           |                |                 |                      |                 |                 |                    |                              |        |                      |        |                                         |                  |
|            |           |                |                 |                      |                 |                 |                    |                              |        |                      |        |                                         |                  |
|            |           |                |                 |                      |                 |                 |                    |                              |        |                      |        |                                         |                  |
|            |           |                |                 |                      |                 |                 |                    |                              |        |                      |        |                                         |                  |
|            |           |                |                 |                      |                 |                 |                    |                              |        |                      |        |                                         |                  |
|            |           |                |                 |                      |                 |                 |                    |                              |        |                      |        |                                         |                  |
|            |           |                |                 |                      |                 |                 |                    |                              |        |                      |        |                                         |                  |
|            |           |                |                 |                      |                 |                 |                    |                              |        |                      |        |                                         |                  |
|            |           |                |                 |                      |                 |                 |                    |                              |        |                      |        |                                         |                  |
|            |           |                |                 |                      |                 |                 |                    |                              |        |                      |        |                                         | -                |
| 完成         |           |                |                 |                      |                 |                 |                    |                              |        |                      |        | 1 5 5 5 5 5 5 5 5 5 5 5 5 5 5 5 5 5 5 5 | € 100% +         |

按下「量化統計」會出現此視窗可下載教師個人報表

| 檔案下載                                                                       | × |  |  |  |  |  |  |  |  |  |
|----------------------------------------------------------------------------|---|--|--|--|--|--|--|--|--|--|
| 是否要開啓或儲存這個檔案?                                                              |   |  |  |  |  |  |  |  |  |  |
| 名稱: Cos2740_激励.pdf<br>操型: Adobe Acrobat Document<br>従: localhost           |   |  |  |  |  |  |  |  |  |  |
|                                                                            |   |  |  |  |  |  |  |  |  |  |
| 雖然來自網際網路的檔案可能是有用的,但是某些檔案有可能會傷害您的電腦。如果您不信任其來源,諸不要開啓或儲存這個檔案。 <u>有什麼樣的風險?</u> |   |  |  |  |  |  |  |  |  |  |

按下「文字」會出現此視窗可下載文字意見

| <b>檔案下載</b>                                                                        | × |
|------------------------------------------------------------------------------------|---|
| 是否要開啓或儲存這個檔案?                                                                      |   |
| 名稱: Cos2740txt<br>類型: 文字文件,1.07KB<br>従: localhost                                  |   |
| 開啓舊檔(0) 儲存(3) 取消                                                                   |   |
| 雖然來自網際網路的檔案可能是有用的,但是某些檔案有可<br>能會傷害您的電腦。如果您不信任其來源,請不要開啓或儲<br>存這個檔案。 <u>有什麼樣的風險?</u> |   |